令和元年10月吉日

CDPM2000・CDPM2007 書式編集画面が白くなる現象及び CDPM-X ブラウザビューに一部データが正常に表示しない現象について

平素は CDPM をご利用頂き誠にありがとうございます。

WindowsUpdate により InternetExplorer のバージョンが更新されたパソコンにて発生しております 書式編集画面とブラウザビューが正常に表示しない現象についてのご報告と回避方法をご案内致します。

●現象について

CDPM2000・CDPM2007の書式編集画面と CDPM-X ブラウザビューは InternetExplorer の機能を 使用しております。WindowsUpdate により InternetExplorer のバージョンが更新されたパソコンで データが書式編集画面とブラウザビューにおいて正常に表示しない現象が発生致しております。 現象を確認している箇所は下記の通りです。

| CDPM2000 と CDPM2007 | 書式編集画面               |
|---------------------|----------------------|
| CDPM-X              | 作業一覧、資源/累積線、アウトライン表示 |
| サービスサイト             | 印刷ヘルパー、カレンダーによる休日設定  |

●現象の回避方法について

これらの現象は InternetExplorer の設定を変更することで回避可能でございます。 回避方法は下記の通りです。

※CDPM での設定は行いませんので CDPM は全て閉じます。

- ① InternetExplorer を開きます。
- ② InternetExplorer 画面右上のツールボタンをクリックします。
- ツールボタンをクリックすると画面にポップアップメニューを表示します。
  インターネットオプションの文字をクリックします。
- ④ 画面に表示したインターネットオプション内「セキュリティ」タブを選択します。
- ⑤ セキュリティタブ内インターネットを選択します。
- ⑥ このゾーンのセキュリティレベルを「中高」から「中」に変更後 OK します。

InternetExplorer を閉じた後、 CDPM を起動し書式編集画面やブラウザビューを確認します。

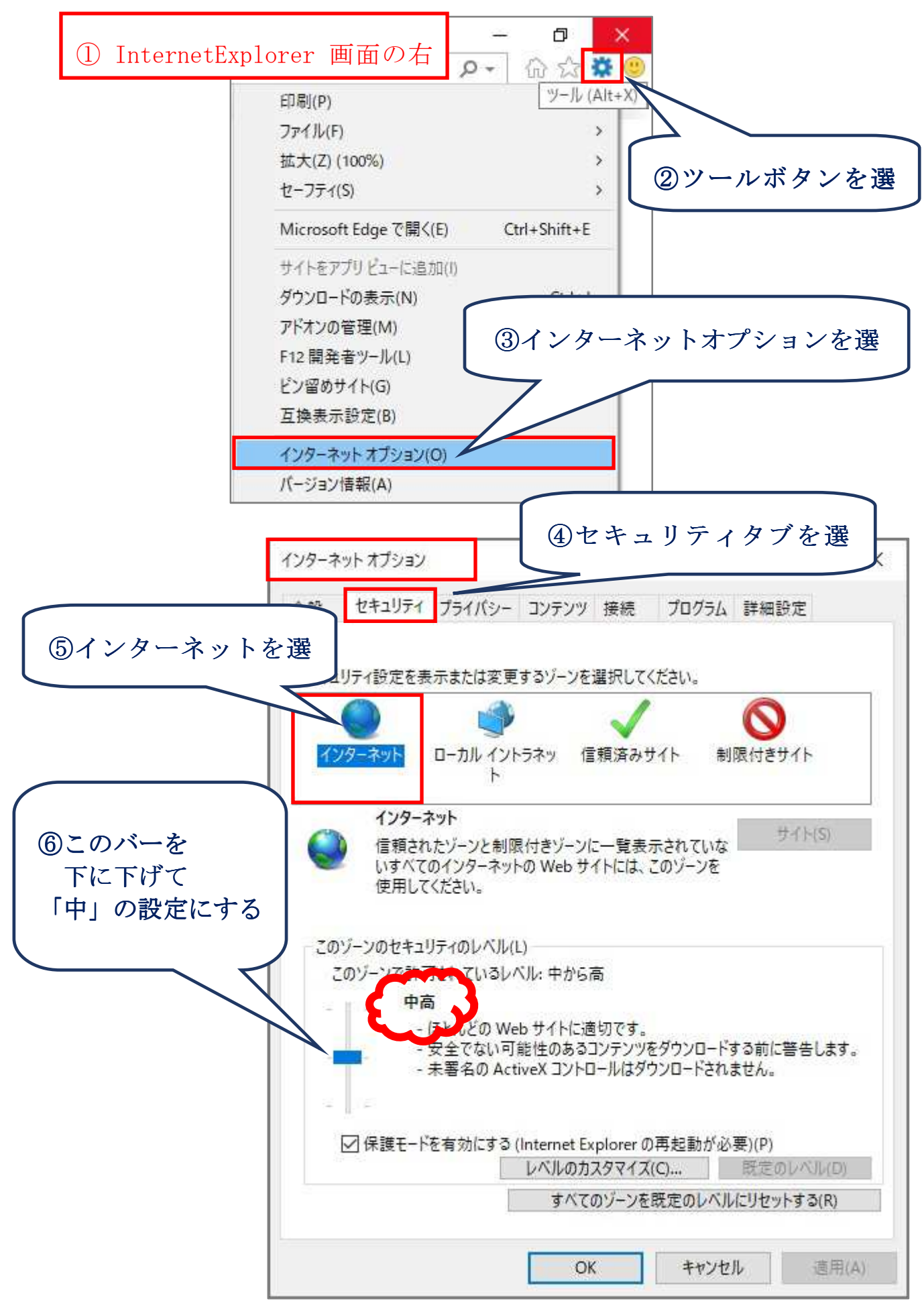

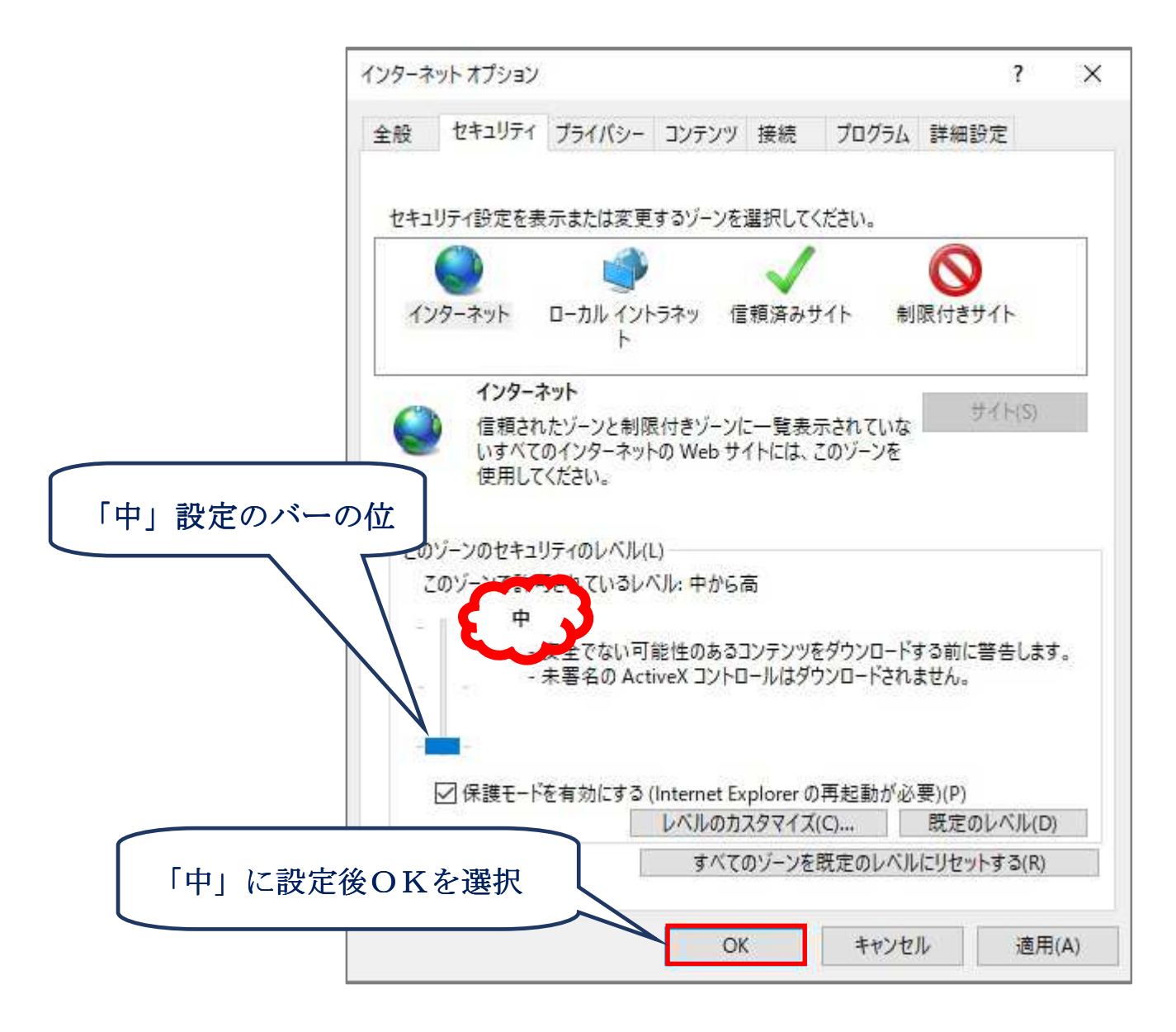

※このゾーンのセキュリティレベルの内容が表示されていないときは 「既定のレベル」ボタンをクリックします。

ご不明なところがございましたら、下記問合せ先までご連絡を頂きますようお願い申し上げます。

## 問合せ先

〒941-0058 新潟県糸魚川市寺町 3-8-33 株式会社かねこ 経営管理室 ソフトウェア開発チーム TEL:025-550-1036(直通) FAX:025-552-1826 E-Mail:plusweb@kaneko-corp.co.jp (窓口) ホームページ http://www.kaneko-corp.co.jp